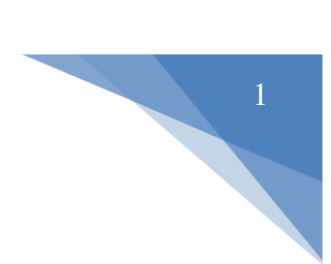

## Cara menjalankan aplikasi web service klinik :

## **INSTALASI:**

- Install WAMP SERVER terlebih dahulu jika pada personal komputer /laptop anda jika blum terdapat wamp server dapat juga menggunakan xampp namun lebih disarankan menggunakan wamp server untuk server lokalnya.
- 2. Install CODEIGNITER disarankan versi terbaru untuk memaksimalkan kinerja web service/website dan sistem klinik, yang bisa didownload di :

http://ellislab.com/codeigniter/download

- 3. Buatlah folder pada C:/wamp/www/ dengan nama folder nikorad311 kemudian klik kanan pada file instalasi codeigniter dan memilih extract files, kemudian pilih lokasi untuk mengestrask filenya pastikan lokasi tujuannya ke bagian C:/wamp/www/nikorad311. Jika proses ektrask berjalan baik maka anda akan mendapatkan file-file dan folder instalasi codeigniter yang terdiri dari : folder application, folder system, folder user\_guide. .gitignore, .travis.yml, index.php, license.txt . Kemudian hapuslah file yang tidak diperlukan yang ada pada folder yaitu : folder user\_guide. .gitignore, .travis.yml karna ketiga file tersebut tidak diperlukan.
- 4. Untuk menguji apakah prosesinstalasi codeigniter berjalan dengan baik, coba buka browser dan ketikkan http://localhost /nikorad311. Jika anda mendapatkan halaman WELCOME TO CODEIGNITER, maka proses instalasi codeigniter sudah berhasil.

5. Ekstrask file nikorad311.rar yang terlampir pada CD project skripsi ini kemudian letakkan folder tersebut pada bagian direktori C:/wamp/www/nikorad311. Dengan rincian seperti berikut ini :

| NIKO (C:) > wamp > www > nikorad311 > application > |                   |               |      |  |  |  |  |
|-----------------------------------------------------|-------------------|---------------|------|--|--|--|--|
| Name                                                | Date modified     | Туре          | Size |  |  |  |  |
| cache                                               | 1 Agt 2017 14.02  | File folder   |      |  |  |  |  |
| 📙 config                                            | 1 Agt 2017 14.02  | File folder   |      |  |  |  |  |
| controllers                                         | 14 Agt 2017 01.49 | File folder   |      |  |  |  |  |
| core                                                | 1 Agt 2017 14.02  | File folder   |      |  |  |  |  |
| errors                                              | 1 Agt 2017 14.02  | File folder   |      |  |  |  |  |
| helpers                                             | 1 Agt 2017 14.02  | File folder   |      |  |  |  |  |
| hooks                                               | 1 Agt 2017 14.02  | File folder   |      |  |  |  |  |
| 📊 language                                          | 1 Agt 2017 14.02  | File folder   |      |  |  |  |  |
| h libraries                                         | 1 Agt 2017 14.02  | File folder   |      |  |  |  |  |
| 📊 logs                                              | 1 Agt 2017 14.02  | File folder   |      |  |  |  |  |
| models                                              | 14 Agt 2017 01.49 | File folder   |      |  |  |  |  |
| hird_party                                          | 14 Agt 2017 01.53 | File folder   |      |  |  |  |  |
| views                                               | 14 Agt 2017 01.50 | File folder   |      |  |  |  |  |
| htaccess                                            | 28 Jul 2017 11.13 | HTACCESS File | 1 KB |  |  |  |  |
| 💿 index.html                                        | 19 Jun 2017 01.33 | Chromium HTML | 1 KB |  |  |  |  |
|                                                     |                   |               |      |  |  |  |  |

| NIKO (C:) > wamp > www > niko | nikorad311 > application > controllers   Date modified Type Size |               |       |  |  |  |  |
|-------------------------------|------------------------------------------------------------------|---------------|-------|--|--|--|--|
| Name                          | Date modified                                                    | Туре          | Size  |  |  |  |  |
| error404.php                  | 28 Jul 2017 12.13                                                | PHP File      | 1 KB  |  |  |  |  |
| 📄 golongan_darah.php          | 25 Jul 2017 22.22                                                | PHP File      | 8 KB  |  |  |  |  |
| index.html                    | 23 Jun 2017 16.53                                                | Chromium HTML | 1 KB  |  |  |  |  |
| 📄 jenis_kunjungan.php         | 20 Jul 2017 16.12                                                | PHP File      | 2 KB  |  |  |  |  |
| 📄 layanan_pasien.php          | 26 Jul 2017 11.37                                                | PHP File      | 8 KB  |  |  |  |  |
| 📄 login.php                   | 19 Jul 2017 22.50                                                | PHP File      | 2 KB  |  |  |  |  |
| 📄 poliklinik.php              | 22 Jul 2017 12.15                                                | PHP File      | 8 KB  |  |  |  |  |
| 📄 registrasi.php              | 4 Agt 2017 12.28                                                 | PHP File      | 8 KB  |  |  |  |  |
| 📄 rekam_medik.php             | 4 Agt 2017 12.24                                                 | PHP File      | 10 KB |  |  |  |  |
| 📄 rekap.php                   | 14 Agt 2017 05.48                                                | PHP File      | 7 KB  |  |  |  |  |
| Rest_server.php               | 23 Jun 2017 16.53                                                | PHP File      | 1 KB  |  |  |  |  |

|--|

| Name                        | Date modified     | Туре          | Size  |
|-----------------------------|-------------------|---------------|-------|
| golongan_darah_model.php    | 25 Jul 2017 22.24 | PHP File      | 5 KB  |
| 💿 index.html                | 19 Jun 2017 01.33 | Chromium HTML | 1 KB  |
| 📄 jenis_kelamin_model.php   | 20 Jul 2017 18.33 | PHP File      | 5 KB  |
| 📄 jenis_kunjungan_model.php | 20 Jul 2017 17.30 | PHP File      | 3 KB  |
| layanan_pasien_model.php    | 29 Jul 2017 16.31 | PHP File      | 11 KB |
| login_model.php             | 27 Feb 2014 15.13 | PHP File      | 2 KB  |
| poliklinik_model.php        | 22 Jul 2017 12.10 | PHP File      | 6 KB  |
| registrasi_model.php        | 30 Jul 2017 14.11 | PHP File      | 11 KB |
| rekam_medik_model.php       | 26 Jul 2017 13.21 | PHP File      | 11 KB |
| rekap_model.php             | 14 Agt 2017 05.38 | PHP File      | 2 KB  |

| NIKO (C:) > wamp > www > nikorad311 > application > views > |                   |               |      |  |  |  |  |  |
|-------------------------------------------------------------|-------------------|---------------|------|--|--|--|--|--|
| Name                                                        | Date modified     | Туре          | Size |  |  |  |  |  |
| golongan_darah                                              | 1 Agt 2017 14.02  | File folder   |      |  |  |  |  |  |
| 📙 jenis_kelamin                                             | 1 Agt 2017 14.02  | File folder   |      |  |  |  |  |  |
| 📙 jenis_kunjungan                                           | 1 Agt 2017 14.02  | File folder   |      |  |  |  |  |  |
| layanan_pasien                                              | 1 Agt 2017 14.02  | File folder   |      |  |  |  |  |  |
| 📙 login                                                     | 1 Agt 2017 14.02  | File folder   |      |  |  |  |  |  |
| poliklinik                                                  | 1 Agt 2017 14.02  | File folder   |      |  |  |  |  |  |
| 🚽 registrasi                                                | 1 Agt 2017 14.02  | File folder   |      |  |  |  |  |  |
| rekam_medik                                                 | 1 Agt 2017 14.02  | File folder   |      |  |  |  |  |  |
| rekap                                                       | 14 Agt 2017 01.50 | File folder   |      |  |  |  |  |  |
| 📄 footer.php                                                | 21 Jul 2017 19.20 | PHP File      | 1 KB |  |  |  |  |  |
| 🧿 index.html                                                | 23 Jun 2017 16.53 | Chromium HTML | 1 KB |  |  |  |  |  |
| masthead.php                                                | 19 Jul 2017 09.34 | PHP File      | 1 KB |  |  |  |  |  |
| navigation.php                                              | 25 Jul 2017 22.13 | PHP File      | 1 KB |  |  |  |  |  |
| rest_server.php                                             | 23 Jun 2017 16.53 | PHP File      | 7 KB |  |  |  |  |  |
| template.php                                                | 24 Feb 2014 20.19 | PHP File      | 2 KB |  |  |  |  |  |
| view404.php                                                 | 4 Agt 2017 13.53  | PHP File      | 2 KB |  |  |  |  |  |

6. Melakukan import database, dengan membuka browser kemudian kunjungi <u>http://localhost/phpmyadmin</u>. Buatlah sebuat database dengan nama db\_klinik kemudian klik bagian import dan import file database yang terlampir pada CD skripsi ini yaitu file db\_klinik.sql. Buka database tersebut dan pastikan isi tabel dari database tersebut teridi dari bagian berikut :

| A localhost / localhost / db_kli × +                                                                               |                        |                 |          |                                                                                                |         |      |            |          |        |         |                                           |                     |             |         |        |            |
|----------------------------------------------------------------------------------------------------|------------------------|-----------------|----------|------------------------------------------------------------------------------------------------|---------|------|------------|----------|--------|---------|-------------------------------------------|---------------------|-------------|---------|--------|------------|
| € 🛈   localhost/phpmyadmin/index.php?token=4e21aae3e67237faa255b7b2e24169f5#PMAURL-4:db_structure.ph; 🛛 🕫 🛛 🔍 Cari |                        |                 |          |                                                                                                |         |      |            |          |        |         |                                           |                     |             |         |        |            |
| oho <mark>MuAdmin</mark>                                                                                           | phpMuAdmin 😁 🕫 🕸 tinik |                 |          |                                                                                                |         |      |            |          |        |         |                                           |                     |             |         |        |            |
| <u>≙</u> ≣ <u>©</u> © ©                                                                                            | R                      | Struktur 📙      | QL 🔍     | Cari                                                                                           | 🗎 Kuel  | ri 💽 | Ekspor     | 📑 Impor  | ð      | Operasi | 📲 Hak A                                   | kses                | 🛞 Routine   | •       | Event  | 26 Trigger |
| (Tabel terakhir) 🗸                                                                                                 |                        | Tabel 🔺         | Tindakan |                                                                                                |         |      |            |          |        |         | Baris 😡                                   | Jenis               | Penyortiran |         | Ukuran | Beban      |
|                                                                                                    |                        | golongan_darah  | 🗐 Jelaja | ni 📝 Str                                                                                       | uktur 👒 | Cari | 🕌 Tambahka | n 🚆 Kos  | ongkan | 😑 Hapus | ~                                         | f InnoDE            | latin1_swed | ish_ci  | 16 KI  | -          |
| ■ db_klinik                                                                                                    |                        | jenis_kelamin   | 📻 Jelaja | lajahi 🎢 Struktur 👒 Cari 👫 Tambahkan 🚍 Kosongkan 🥥 Hapus 🛛 😤 InnoDB latin1_swedish_ci 🛛 16 🕫 🗧 | -       |      |            |          |        |         |                                           |                     |             |         |        |            |
| +F mysql                                                                                                    |                        | jenis_kunjungan | 📻 Jelaja | ni 📝 Str                                                                                       | uktur 👒 | Cari | 🕌 Tambahka | n 🚍 Kos  | ongkan | 😄 Hapus | ~1                                        | <sup>2</sup> InnoDE | latin1_swed | ish_ci  | 16 KE  | .6 KB -    |
| 🔹 🍙 performance_schema                                                                                             |                        | layanan_pasien  | 🔟 Jelaja | ni 🥻 Str                                                                                       | uktur 👒 | Cari | 👫 Tambahka | in 🚍 Kos | ongkan | 🧿 Hapus | Hapus ~2 InnoDB latin1_swedish_ci 16 KB ~ |                     |             |         |        |            |
| ++- test                                                                                                    |                        | poliklinik      | 📺 Jelaja | ni 📝 Str                                                                                       | uktur 👒 | Cari | 👫 Tambahka | in 🚍 Kos | ongkan | 😂 Hapus | ~:                                        | <sup>3</sup> InnoDE | latin1_swed | ish_ci  | 16 KB  | -          |
|                                                                                                    |                        | registrasi      | 🔟 Jelaja | ni 🥻 Str                                                                                       | uktur 👒 | Cari | 🕌 Tambahka | n 🚍 Kos  | ongkan | 😂 Hapus | ~1                                        | <sup>5</sup> InnoDE | latin1_swed | ish_ci  | 32 KE  | -          |
|                                                                                                    |                        | rekam_medik     | 📺 Jelaja | ni 📝 Str                                                                                       | uktur 👒 | Cari | 🕌 Tambahka | n 🚍 Kos  | ongkan | 😂 Hapus | ~1                                        | 7 InnoDE            | latin1_swed | ish_ci  | 16 KH  |            |
|                                                                                                    |                        | user            | 🗍 Jelaja | ni 😿 Str                                                                                       | uktur 🧃 | Cari | 👫 Tambahka | n 🖷 Kos  | ongkan | 😑 Hapus | ~1                                        | <sup>o</sup> InnoDE | latin1_swed | ish_ci  | 16 KE  | -          |
|                                                                                                    |                        | 8 tabel         | Jumlah   |                                                                                                |         |      |            |          |        |         | 30                                        | 5 InnoDB            | latin1_swee | lish_ci | 144 KE | 0 B        |

- Jika database sudah sesuai maka selanjutnya bukalah browser, kemudian kunjungi <u>http://localhost/nikorad311</u> kemudian tekan enter.
- 8. Tampilan halaman *login admin* seperti dibawah ini, selanjutnya login dengan menginputkan username : niko dan password : admin.

3

9. Tampilan halaman setelah login seperti dibawah ini yang merupakan halaman menu *home*. Pada menu home terdapat daftar registrasi pasien dengan detail seperti pada gambar berikut :

|     |               |           |                         | Klinik        | dan Apo                      |                                           |                                |             |                                                                                                    |
|-----|---------------|-----------|-------------------------|---------------|------------------------------|-------------------------------------------|--------------------------------|-------------|----------------------------------------------------------------------------------------------------|
|     |               |           |                         | Ρ/            |                              |                                           | <b>E</b> A                     |             |                                                                                                    |
|     |               | Rekam me  | dik Rekap               | Daftar Pasien | Daftar Layanan Pasie         | en Jenis Kunjungan                        | Poliklinik Logout              |             |                                                                                                    |
| Daf | tar reg       | istrasi l | Pasien                  |               |                              |                                           |                                |             |                                                                                                    |
| NO  | no<br>Layanan | ID RM     | NAMA PASIEN             | POLIKLINIK    | TANGGAL<br>PERIKSA           | KELUHAN                                   | DIAGNOSA                       | NAMA OBAT   | AKSI                                                                                                    |
| 1   | R00001        | 100001    | Putranto Niko<br>Radino | Poli Umum     | Selasa,<br>11-07-2017        | Badan mengigil, meriang                   | g demam                        | paracetamol | Cedit 😂 Hapus                                                                                                    |
| 2   | R00002        | 100001    | Putranto Niko<br>Radino | Poli Umum     | Senin,<br>24-07-2017         | pusing lebih dari 3 hari                  | Anemia                         | Sangobion   | 2 Edit                                                                                                    |
| 3   | R00003        | 200001    | Via Valen               | Poli Gigi     | Senin,<br>24-07-2017         | Sakit gigi                                | gigi berlubang,<br>karang gigi | cataflam    | 2 Edit                                                                                                    |
| 4   | R00004        | 200010    | lqbal Sulistyo          | Poli Gigi     | Kamis, t<br>27-07-2017 t     | tidak enak badan, sering<br>bab           | Diare                          | diapet      | Celit Celit                                                                                                    |
| 5   | R00005        | 200002    | Didi Kempot             | Poli Gigi     | Jumat,<br>28-07-2017         | nanah / pus, nyeri, bengk                 | ak infeksi                     | debridemen  | 2 Edit<br>Ə Hapus                                                                                                    |
| 6   | R00006        | 100006    | Sefty Nindyastu         | iti Poli Umum | Selasa, b<br>01-08-2017 r    | bintik merah dikulit disert<br>rasa gatal | ai<br>Cacarair                 | miconazole  | Celit Celit                                                                                                    |
| 7   | R00007        | 200004    | Nella Kharisma          | Fisioterapi   | Kamis,<br>03-08-2017 s       | sering kejang dan pingsa                  | n gejala vertigo               | Renovit     | Celit Generation Control Control Contr |
| OT  | ambah         |           |                         |               |                              |                                           |                                |             |                                                                                                    |
|     |               |           |                         |               | Copyright © SK<br>Niko Radin | RIPSI AKAKOM 2017<br>10    13 541 0311    |                                |             |                                                                                                    |

10. Pada bagian registrasi ini untuk menambahkan data registrasi rawat jalan caranya dengan pilih menu tambah yang ada dibawah tabel maka adakn ditampilkan form seperti berikut ini :

| Klinik dan Apotek<br>PANASEA                                                                                |        |               |                       |                 |            |        |  |  |  |  |  |
|----------------------------------------------------------------------------------------------------|--------|---------------|-----------------------|-----------------|------------|--------|--|--|--|--|--|
| Rekam medik                                                                                                 | Rekap  | Daftar Pasien | Daftar Layanan Pasien | Jenis Kunjungan | Poliklinik | Logout |  |  |  |  |  |
| Data registrasi > Ta                                                                                        | mbah   |               |                       |                 |            |        |  |  |  |  |  |
| No registrasi<br>No Rekam Medik<br>D jenis kunjungan<br>Tanggal Periksa<br>Keluhan<br>Diagnosa<br>Nama Obat | Simpan | Ratal         |                       |                 |            |        |  |  |  |  |  |
| Copyright © SKRIPSI AKAKOM 2017<br>Niko Radino    13 541 0311                                               |        |               |                       |                 |            |        |  |  |  |  |  |

Sama seperti bagian registrasi pada tab navigasi lain terdapat fungsi untuk menambahkan data dengan klik tombol TAMBAH kemudian pada bagian tabel dilengkapi dengan aksi yang berfungsi untuk EDIT dan HAPUS data yang ada pada website maupun pada database klinik.

## Cara menjalankan aplikasi mobile untuk peserta asuransi :

1. Instal APK android yang terlampir pada CD skripsi ini pada smartphone

dengan minimal Adroid Jelly Bean.

2. Pastikan antara web admin dengan smartphone terhubung dalam satu jaringan

yang sama dengan melakukan cek IP yang terhubung pada smartphone yang

digunakan.

3. Buka aplikasi yang sudah berhasil diinstal tersebut kemudian akan muncul tampilan seperti berikut :

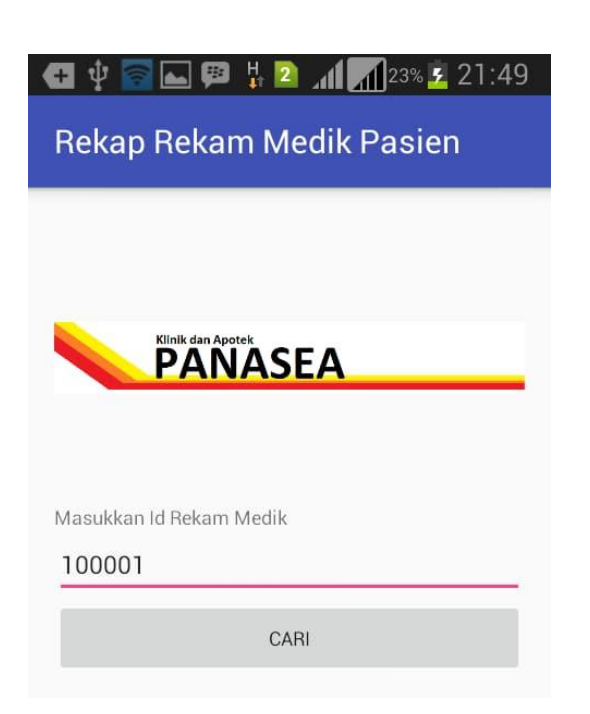

4. Pada bagian kolom Masukkan ID rekam medik, input data nomor rekam medik pasien,contohnya: 100001 dengan pasien atas nama Putranto Niko Radino. Setelah input ID rekam medik selanjutnya klik tombol cari dan jika ID tersebut benar maka akses akan dibuka dan akan menuju ke bagian data dari ID rekam medik tersebut seperti berikut :

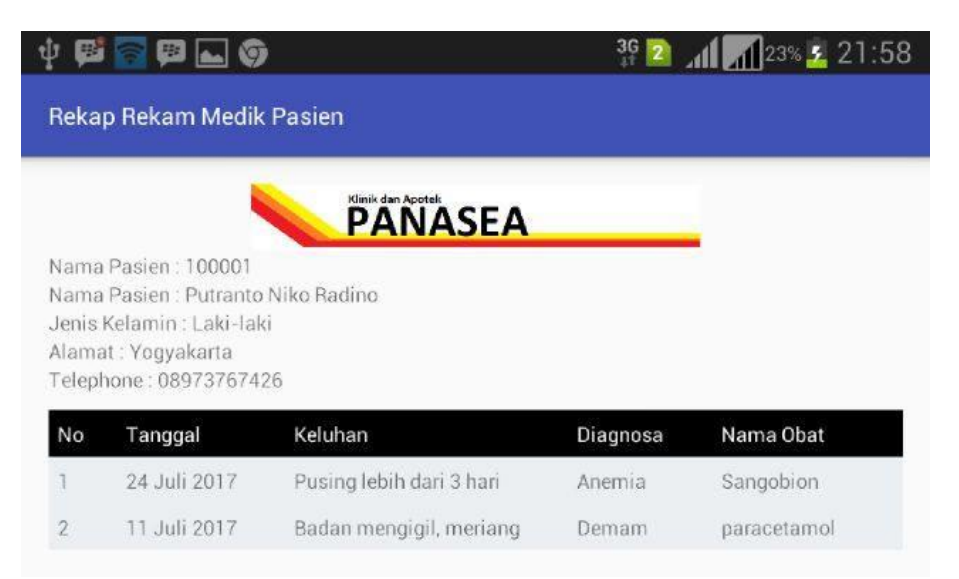